## วิธีใช้งานระบบแจ้งซ่อม

## การแจ้งซ่อม

1. เข้าไปยังเว็บไซต์ศูนย์เครื่องมือ (www.strec.chula.ac.th) แล้วทำการเลือกเมนู Staff e-Office ดังรูป

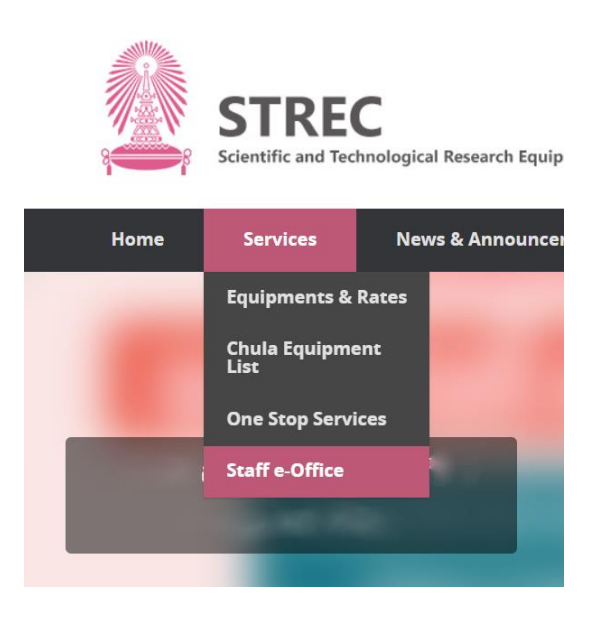

2. เลือกรายการ **ระบบแจ้งซ่อม** 

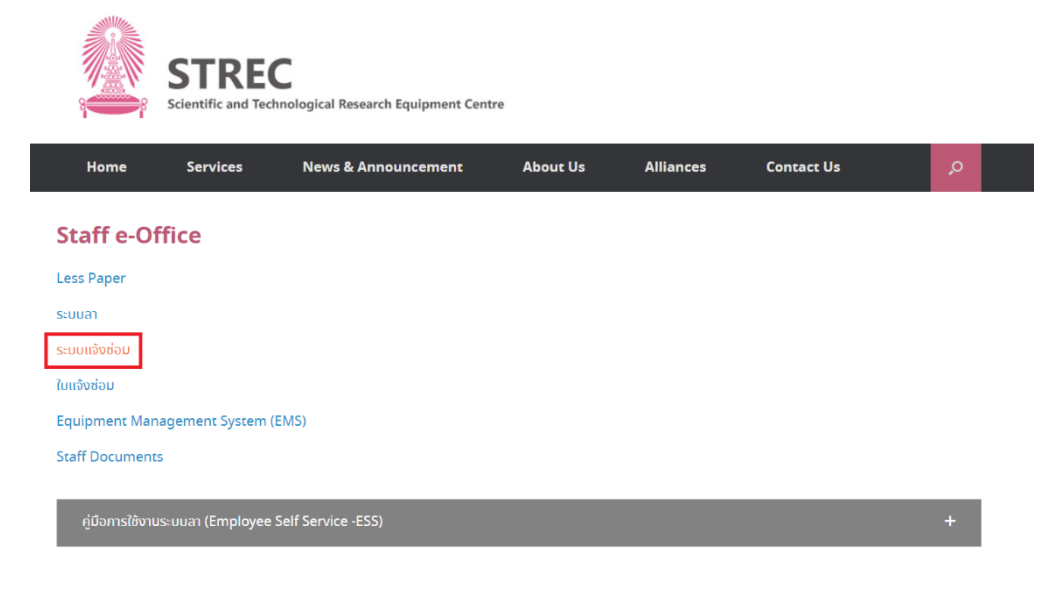

3. ทำการ Login ด้วย email ของจุฬาฯ จะปรากฏหน้าจอดังรูป

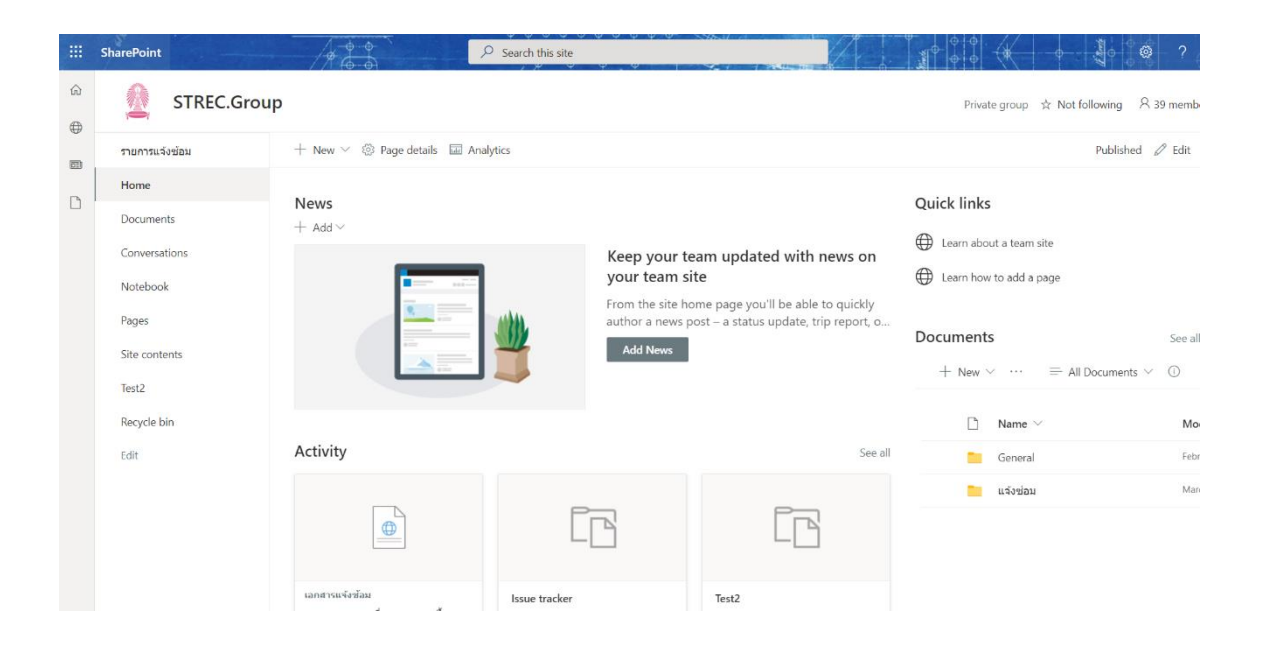

4. เลือกหัวข้อ **รายการแจ้งซ้อม** และ **+New** เพื่อแจ้งซ้อม

|   | SharePoint                   | 1                 | ₽ Search this list      |                                                                                                 |                   |                |                             | • @ ?          |
|---|------------------------------|-------------------|-------------------------|-------------------------------------------------------------------------------------------------|-------------------|----------------|-----------------------------|----------------|
| ŵ | STREC.Group                  |                   |                         |                                                                                                 |                   | P              | rivate group 🛭 🚖 Not follow | ing R 39 membe |
| • | รายการแจ้งข้อม               | + New 🗄 Edit in g | rid view 🖻 Share 💶 Expo | ort $\checkmark \; \mathscr{P}^{g}_{\Delta} \;$ Automate $\checkmark \; igodown \;$ Integration | grate \vee \cdots |                | ≓ All Item                  | ь ~ 7 O        |
| ۵ | Home                         | รายการแจ้งช้อม    |                         |                                                                                                 |                   |                |                             |                |
|   | Shared with us               | เลขที่ 🗠          | ห้วข้อ ∨                | สถานะ 🗠                                                                                         | ชื่อผู้แจ้ง 🖂     | ดำแหน่ง 🗠      | รายละเอียด $arphi$          | เลขครุภัณฑ่    |
|   | Conversations                | 210031            |                         | In progress                                                                                     |                   | นักวิทยาศาสตร์ |                             |                |
|   | Notebook                     | 210030            |                         | In progress                                                                                     |                   | ข่าง, ธุรการ   |                             |                |
|   | Pages                        | 210024            |                         | In progress                                                                                     |                   | นักวีทยาศาสตร์ |                             |                |
|   | Site contents<br>Test2       | 210025            |                         | In progress                                                                                     |                   | นักวิทยาศาสตร์ |                             |                |
|   |                              | 210023            |                         | In progress                                                                                     |                   | นักวิทยาศาสตร์ |                             |                |
|   | Kecycle bin                  |                   |                         | Completed                                                                                       |                   | นักสินหาสาสตร์ |                             |                |
|   | LOTE                         |                   |                         | Completed                                                                                       |                   | METADD IN MUS  |                             |                |
|   |                              |                   |                         |                                                                                                 |                   |                |                             |                |
|   | Return to classic SharePoint |                   |                         | In progress                                                                                     |                   | นักวิทยาศาสตร์ |                             |                |

5. ทำการกรอกข้อมูลลงในช่องที่มีเครื่องหมาย ★ ( หากไม่มีเลขครุภัณฑ์ ให้ใส่ 0 ) แล้วกด Save

| 🔚 Save 🗙 Cancel 🐵 Copy link     | <b>C%</b> | $\sim$ | $\times$ |
|---------------------------------|-----------|--------|----------|
| New item                        |           |        | •        |
| 🔤 นัวข้อ *                      |           |        |          |
| Enter value here                |           |        |          |
| ≣ รายละเอียด *                  |           |        |          |
| Enter value here                |           |        |          |
|                                 |           |        |          |
|                                 | /         | 1      |          |
| ⊘ัดวามเร่งด่วน *                |           |        |          |
| —                               |           |        |          |
| ∅ สถานะ                         |           |        |          |
| New                             |           |        |          |
| 5ัมที่แจ้ง *                    |           |        |          |
| Enter a date                    |           |        |          |
| The date the issue was reported |           |        |          |
| 📯 ชื่อผู้แจ้ง*                  |           |        |          |
| Enter a name or email address   |           |        |          |
| The person who logged the issue |           |        |          |
| 🗠 นมายเหตุ                      |           |        |          |
| Enter value here                |           |        |          |
| 🔤 มอบหมายให้                    |           |        |          |
| Enter value here                |           |        |          |
| ∅ ฝ่าแหน่ง *                    |           |        |          |
| _                               |           |        |          |
| 🐵 เลขครุภัณฑ์*                  |           |        |          |
| Enter value here                |           |        |          |
| ™ น้อง *                        |           |        |          |
| Enter value here                |           |        |          |
| 🗠 เลซที่                        |           |        |          |
| Enter value here                |           |        | -        |

 หลังจากนั้นระบบจะส่งคำขอไปยังผู้อนุมัติตามลำดับ แล้วระบบจะส่ง email กลับไปยังผู้แจ้งเพื่อให้ตรวจสอบความ เรียบร้อยของงานที่ได้แจ้งนั้น ดังรูป

| 📴 Outlook Web App                                        |                                                                                                    |                                                                                                    | จดหมาย ปฏิทิน บุคคล งาม |
|----------------------------------------------------------|----------------------------------------------------------------------------------------------------|----------------------------------------------------------------------------------------------------|-------------------------|
| (±) จดหมายใหม่                                           | คัญการหมายแอบมูลกร                                                                                                    | ทดสอบระบบแจ้งข่อมดรั้งที่ 5                                                                                                    |                         |
| สุขารสารมีสัต<br>ครัสสารสารเหล่า 1<br>ารณาที่สั<br>เมษาง | Maraman Shaharan Sala ya Anana Sala ya Anana Shaharan Kasa ya Anana Kasa ya Anana ya Anana y | Marcedf Haw (maccount@micresoft.com) *:#30201102                                                                                           | € such                  |
|                                                          |                                                                                                    | ทดสอบระบบแจ้งข่อมครั้งที่ 5<br>พลสมทรรณจ์หล่อ                                                                                              |                         |
|                                                          |                                                                                                    | Link: https://chula.sharepoint.com/sites/STRECGroup/_layouts/15/listform.aspx?                                                             |                         |
|                                                          |                                                                                                    | Date Created: Tuesday, June 22, 2021 301 AM GMT                                                                                            |                         |
|                                                          |                                                                                                    | Approve Reject                                                                                                    |                         |
|                                                          |                                                                                                    | Detecting an actionative email Learn more<br>Get the Flow app to inscribe push notifications and grant approvals from anywhere. Learn more |                         |

 เมื่อตรวจสอบแล้วให้กด Approve เพื่อปิดงาน หรือ Reject เพื่อยกเลิกคำขอ หลังจากกดระบบจะพาไปยังหน้า login แล้วทำการ login ด้วย email จุฬาฯ จะปรากฏดังรูป ให้เลือก Approve หรือ Reject อีกครั้ง แล้วกด Confirm

| Overview                               |                                           |                  |
|----------------------------------------|-------------------------------------------|------------------|
| Approval<br>ทดสอบระบบแ                 | จังช่อมครั้งที่ 5                         |                  |
| Requester                              |                                           |                  |
| Received<br>Jun 22, 10:01              | AM (44 min ago)                           |                  |
| Link<br>https://chula.:<br>PageType=48 | sharepoint.com/site<br>&ListId=c2ac4b93%2 | s/STRE<br>2D30dc |
| Details                                |                                           |                  |
| ทดสอบระบบแ                             | จังช่อม                                   |                  |
| Approve                                |                                           | ~                |
| Approve                                |                                           |                  |
| Reject                                 |                                           |                  |
|                                        |                                           |                  |
| Reassign                               |                                           |                  |
| Reassign                               |                                           |                  |

## สำหรับผู้อนุมัติรายการ

1. เพื่อความสะดวกในการติดตามรายการให้ทำการเปลี่ยนจาก SharePoint เป็น Teams โดยการเลือกเมนู ดังรูป

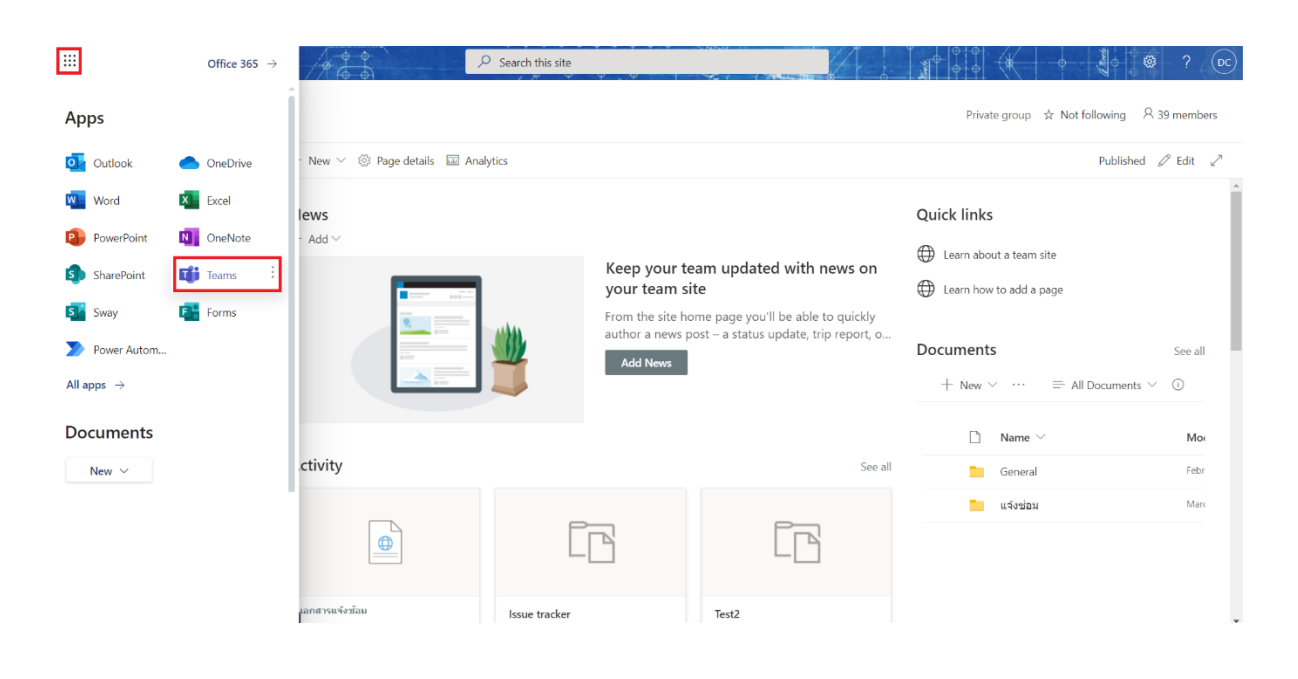

2. เลือกเมนู Approvals ดังรูป

|               | Microsoft Teams                     | Q, Search                                                | ··· Chulalongkorn University                   |
|---------------|-------------------------------------|----------------------------------------------------------|------------------------------------------------|
| Q<br>Activity | < All teams                         | 35 General Posts Files Staff Notebook รายการแจ้งข้อม ~ + | © ∠² C ⊕ … 🛱 Me                                |
| (=)<br>Chat   | SG                                  | + New item 🗄 Edit in grid view …                         | $\equiv$ All Items $\lor$ $\bigtriangledown$ ( |
| tii)<br>Teams | _                                   | เลขที่ 🗸 ทัวข่อ 🗸 สอามะ 🗸                                | ชื่อผู้แจ้ง 🗸 ตำแหน่ง 🗸 รายละเอียด 🗸           |
| Assignment    | Find an app Q                       | 210031 In progress                                       | นักวิทยาศาสตร์                                 |
| S<br>Calls    |                                     | 210030 In progress                                       | ป่าง, ธุรการ                                   |
| Files         | Approvals Power Edu Class Edu Staff | 210024 In progress                                       | นักวิทยาศาสตร์                                 |
|               |                                     | 210025 In progress                                       | นักวิทยาศาสตร์                                 |
| -             | Help Insights OneNote Shifts        | 210023 In progress                                       | นักริทยาศาสตร์                                 |
|               |                                     |                                                          |                                                |
|               | Stream Tasks by Wiki<br>Planner an  |                                                          |                                                |
|               | More apps >                         |                                                          |                                                |
| EÊ<br>Apps    |                                     |                                                          |                                                |
| (?)<br>Help   |                                     |                                                          |                                                |

 สามารถ อนุมัติ หรือ ปฏิเสธ คำขอได้จากรายการในหัวข้อ Received ได้เลย (ยกเว้นผู้อนุมัติลำดับที่ 3 ให้ทำการใส่ ชื่อ ผู้ที่ต้องการมอบหมายงานให้ในช่อง Comment ก่อนทำการอนุมัติ)

|                | Microsoft Teams           | Q. Search                   |          |                        |                     | ··· Chulalongkorn University      |
|----------------|---------------------------|-----------------------------|----------|------------------------|---------------------|-----------------------------------|
| Activity       | C Approvals Received Sent |                             |          |                        |                     | + New approval requ               |
| (Frank         | =                         |                             |          |                        | ∑ Filter Chulalongk | orn University (default) (Upgrade |
| tiji)<br>Teamr | Approvals                 | Approvals                   |          |                        |                     |                                   |
|                | Adobe Sign                | Request title               | Status   | Created                | Requested by        | Sent to                           |
| Assignments    |                           | ทดสอบระบบแจ้งช่อมครั้งที่ 5 | Approved | 6/22/2021, 10:01:48 AM | œ                   | œ                                 |
| Calls          |                           |                             | Approved | 4/16/2021, 2:51:15 PM  | •                   |                                   |
| Files          |                           |                             | Approved | 3/30/2021, 11:35:28 AM | œ                   | œ                                 |
| ی<br>Approvais |                           |                             | Approved | 3/30/2021, 11:35:03 AM | œ                   |                                   |
|                |                           |                             | Approved | 3/30/2021, 11:34:37 AM | œ                   |                                   |
|                |                           |                             | Approved | 3/30/2021, 11:33:35 AM | œ                   |                                   |
|                |                           |                             | Approved | 3/15/2021, 4:17:04 PM  | <b>C</b>            |                                   |
|                |                           |                             | Approved | 3/15/2021, 4:15:52 PM  | <b>©</b>            | 8                                 |
| BB             |                           |                             | Approved | 3/15/2021, 4:15:33 PM  |                     |                                   |
| Apps           |                           |                             | Approved | 3/15/2021, 4:13:17 PM  | •                   | 0                                 |
| Невр           |                           |                             | Approved | 3/12/2021 7·40·20 PM   |                     |                                   |